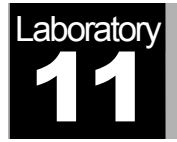

# **Firewalls and VPN**

Network Security and Virtual Private Network

# Objective

The objective of this lab is to study the role of the firewalls and virtual private networks in providing security to shared-public network such as the Internet.

#### Overview

Computer networks are typically a shared resource used by many applications for many different purposes. Sometimes the data transmitted between application processes is confidential, and the applications would prefer that others not be able to read it.

A firewall is a specially programmed router that sits between a site and the rest of the network. It is a router in the sense that it is connected to two or more physical networks and it forwards packets from one network to another, but it also filters the packets that flow through it. A firewall allows the system administrator to implement a security policy in one centralized place. Filter-based firewalls are the simplest and most widely deployed type of firewall. They are configured with a table of addresses that characterize the packets they will, and will not, forward.

The *virtual private network* (VPN) is an example of providing a controlled connectivity over a public network such as the Internet. VPN utilizes a concept called *IP tunnel*. IP tunnel is a virtual point-to-point link between a pair of nodes that are actually separated by an arbitrary number of networks. The virtual link is created within the router at the entrance to the tunnel by providing it with the IP address of the router at the far end of the tunnel. Whenever the router at the entrance of the tunnel wants to send a packet over this virtual link, it encapsulates the packet inside an IP datagram. The destination address in the IP header is the address of the router at the far end of the tunnel, while the source address of that of the encapsulating router.

In this lab you will set up a network where servers are accessed over the Internet by customers who have different privileges. You will study how firewalls and VPNs can provide security to the information in the servers while maintaining access for customers with the appropriate privilege.

#### **Creating a new project**

- 1. Start the **OPNET** modeler and from the **File** menu, choose **New**.
- 2. Select **Project** and click **OK**. Name the project **YourInitials\_VPN**, and the scenario **NoFirewall**. Click **OK**.
- 3. Click Quit on the Startup Wizard.
- 4. To remove the world background map, select the View menu ⇒ Background ⇒ Set Border Map ⇒ Select NONE from the drop-down menu ⇒ Click OK.

#### **Creating and Configuring the network**

#### Network Initialization:

- 1. Open The *Object Palette* dialog box by clicking . Make sure that the opened palette is the one of the **internet\_toolbox**.
- Add to the project work space the following objects from the palette: Application Config, Profile Config, an IP Clound, one ppp\_server, three ethernet4\_slip8\_gtwy, and two ppp\_wkstn.
  - a. To add an object from a palette, Left-Click its icon in the object palette ⇒ Drag it to the workspace ⇒ Right-click when finished placing the object.
- 3. Rename the objects you added and connect them using **PPP Ds1** cables as shown:

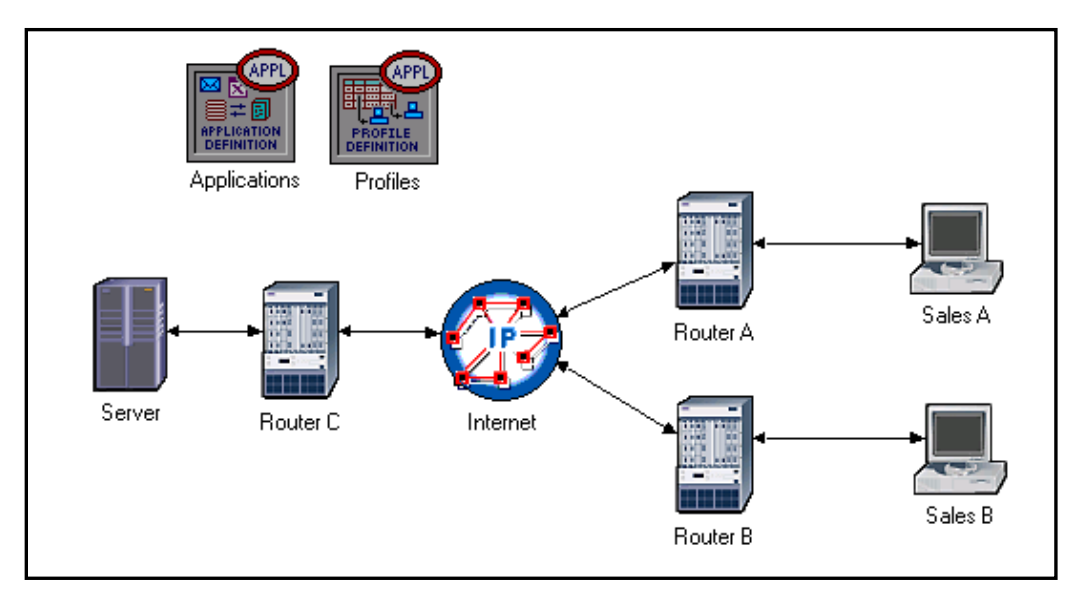

4. Save your project.

#### Configure the Nodes:

- 1. Right click on the Applications node  $\Rightarrow$  Edit Attributes  $\Rightarrow$  Assign Default to the Application Definitions attribute  $\Rightarrow$  Click OK.
- 2. Right click on the Profiles node ⇒ Edit Attributes ⇒ Assign Sample Profiles to the Profile Configuration attribute ⇒ Click OK.
- 3. Right click on the Server node  $\Rightarrow$  Edit Attributes  $\Rightarrow$  Assign All to the Application: Supported Services attribute  $\Rightarrow$  Click OK.
- 4. Right click on the Sales A node ⇒ Select Similar Nodes (make sure that both Sales A and Sales B are selected)
  - i. Right click on the Sales A node  $\Rightarrow$  Edit Attributes  $\Rightarrow$  Check the Apply Changes to Selected Objects check box.
  - ii. Add one **row** to the **Application: Supported Profiles** attribute ⇒ Expand **row 0** hierarchy ⇒ **Profile Name = Sales Person** (this is one of the "sample profiles" we configured in the *Profiles* node)
  - iii. Click OK.
- 5. Save your project.

#### **Choose Statistics**

- 1. **Right-click** anywhere in the project workspace and select **Choose Individual Statistics** from the pop-up menu.
- 2. In the Choose Results dialog, check the following statistic :
  - i. Global Statistics  $\Rightarrow$  DB Query  $\Rightarrow$  Response Time (sec)
  - ii. Global Statistics  $\Rightarrow$  HTTP  $\Rightarrow$  Page Response Time (sec)
- 3. Click OK.
- 4. **Right-click** on the **Sales A** node and select **Choose Individual Statistics** from the pop-up menu.
- 5. In the Choose Results dialog, check the following statistic:
  - i. Node Statistics  $\Rightarrow$  Client DB  $\Rightarrow$  Traffic Received (bytes/sec)
  - ii. Node Statistics  $\Rightarrow$  Client HTTP  $\Rightarrow$  Traffic Received (bytes/sec)
- 6. Click OK.
- 7. **Right-click** on the **Sales B** node and select **Choose Individual Statistics** from the pop-up menu.

- 8. In the Choose Results dialog, check the following statistic:
  - i. Node Statistics  $\Rightarrow$  Client DB  $\Rightarrow$  Traffic Received (bytes/sec)
  - ii. Node Statistics  $\Rightarrow$  Client HTTP  $\Rightarrow$  Traffic Received (bytes/sec)
- 9. Click OK and Save your project.

#### **The Firewall Scenario**

In the network we just created the *Sales Person* profile allows both sales sites to access applications such as *Database Access*, *Email*, and *Web Browsing* from the server (check the *Profile Configuration* of the *Profiles* node). Assume that we need to protect the database in the server from external access, including the sales persons. One way to do that is to replace *Router C* with a *Firewall* as follows:

- 1. Select Duplicate Scenario from the Scenarios menu and name it Firewall.
- 2. In the new scenario, right click on **Router C**  $\Rightarrow$  **Edit Attributes**.
- 3. Assign ethernet2\_slip8\_firewall to the model attribute.
- 4. Extend the hierarchy of the **Proxy Server Information** attribute ⇒ Extend **row 1**, which is for the *Database* application, hierarchy ⇒ Assign **No** to the **Proxy Server Deployed** attribute as shown:

| Attribute                      | Value                                    |  |  |  |
|--------------------------------|------------------------------------------|--|--|--|
| name                           | Router C                                 |  |  |  |
| )  - model                     | ethernet2_slip8_firewall 🔶               |  |  |  |
| ) 🛨 CPU Background Utilization | None                                     |  |  |  |
| ) 🛨 CPU Resource Parameters    | Single Processor                         |  |  |  |
| + EIGRP Parameters             | ()                                       |  |  |  |
| HIGMP Host Parameters          | Default                                  |  |  |  |
| + IGRP Parameters              | ()                                       |  |  |  |
| IP Multicast Parameters        | Default                                  |  |  |  |
| IP Processing Information      | ()                                       |  |  |  |
| ) 🕂 IP Routing Parameters      | []                                       |  |  |  |
| ) + IS-IS Parameters           | ()                                       |  |  |  |
| ) + LAN Supported Profiles     | None                                     |  |  |  |
| ) + OSPF Parameters            | ()                                       |  |  |  |
| Proxy Server Information       | []                                       |  |  |  |
| - rows                         | 10                                       |  |  |  |
| + row 0                        | Custom Application, Yes, constant (0.000 |  |  |  |
| _ row 1                        |                                          |  |  |  |
| ) – Application                | Database                                 |  |  |  |
| ) - Proxy Server Deployed      | No                                       |  |  |  |
| ) Latency (secs)               | exponential (0.00005)                    |  |  |  |
|                                |                                          |  |  |  |

5. Click **OK** and **Save** your project.

Our *Firewall* configuration does not allow database-related traffic to pass through the firewall (it filters them out). This way the databases in the server is protected from external access. Your *Firewall* scenario should look like the following figure.

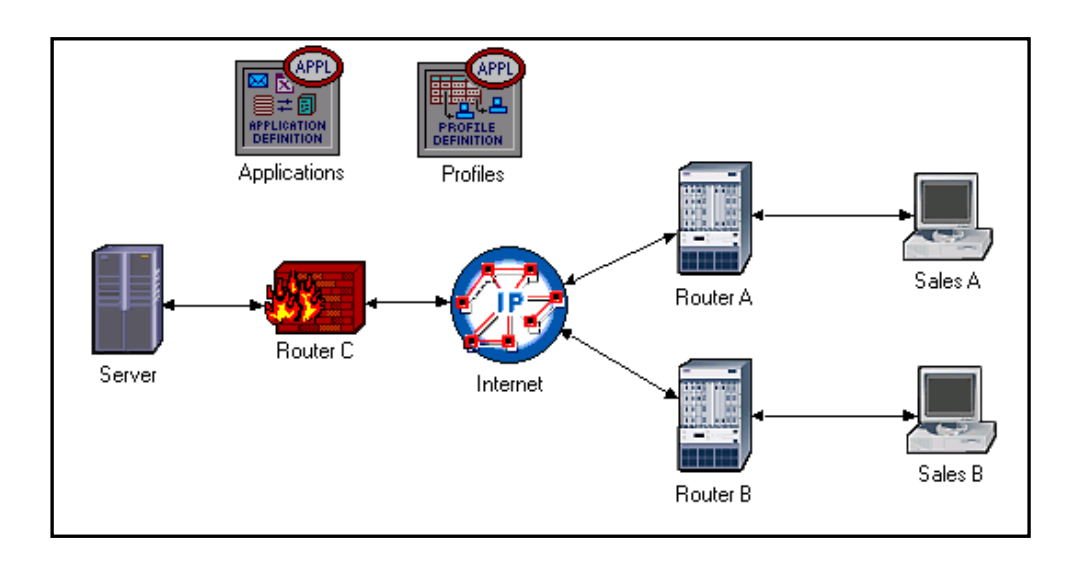

#### The Firewall\_VPN Scenario

In the *Firewall* scenario, we protected the databases in the server from "any" external access using a firewall router. Assume that we want to allow the persons in the *Sales A* site to have access to the databases in the server. As the firewall filters all database-related traffic regardless of the source of the traffic, we need to consider the VPN solution. A virtual tunnel can be used by *Sales A* to send database requests to the server. The Firewall will not filter the traffic created by *Sales A* because the IP packets in the tunnel will be encapsulated inside an IP datagram.

- 1. While you are in the *Firewall* scenario, select **Duplicate Scenario** from the **Scenarios** menu and give it the name **Firewall\_VPN**.
- 2. Open The *Object Palette* dialog box by clicking . Make sure that the opened palette is the one of the **internet toolbox**.
- 3. Add to the project workspace one **ethernet4\_slip8\_gtwy** and one **IP VPN Config.**
- 4. From the *Object Palette* use two **PPP Ds1** cables to connect the new router to the **Router C** (the firewall) and to the **Server**.
- 5. Remove the old link between Router C and Server.
- 6. Rename the IP VPN Config object to VPN.

7. Rename the new router to **Router D** and as shown:

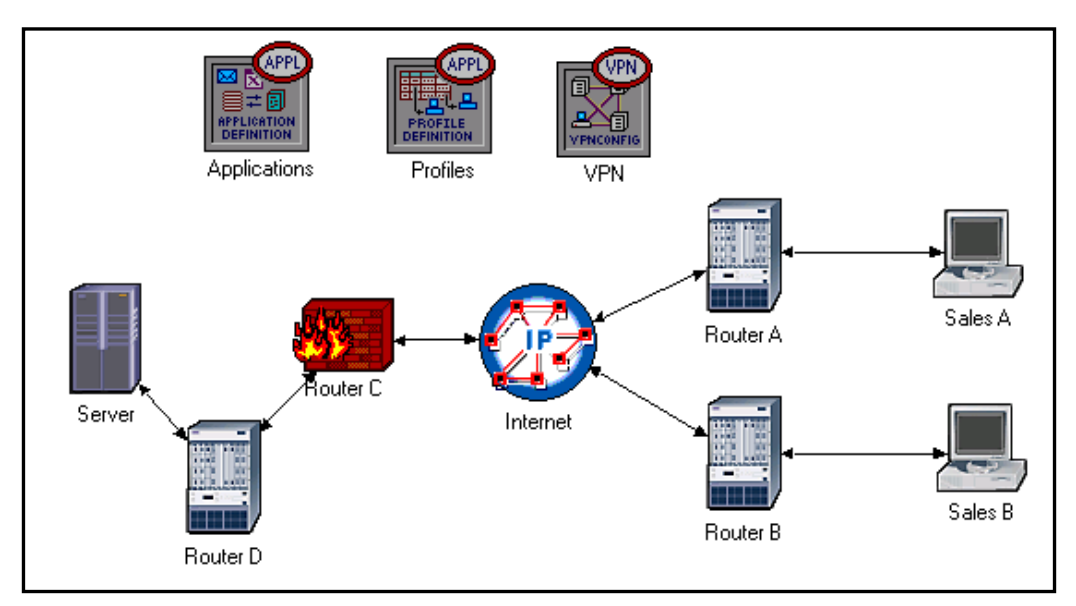

Configure VPN:

- 1. Right click on the VPN node  $\Rightarrow$  Edit Attributes
  - i. Expand the VPN Configuration hierarchy ⇒ Add one row ⇒ Expand row 0 hierarchy ⇒ Assign Router A to Tunnel Source Name ⇒ Assign Router D to Tunnel Destination Name.
  - ii. Expand the **Remote Client List** hierarchy  $\Rightarrow$  Add **one row**  $\Rightarrow$  Expand **row 0** hierarchy  $\Rightarrow$  Assign **Sales A** to **Client Node Name**.
  - iii. Click OK.
- 2. Save your project.

| Attr | bute                    | Value         |
|------|-------------------------|---------------|
| 0 L  | name                    | VPN           |
| ?⊦   | model                   | IP VPN Config |
| ?⊡   | VPN Configuration       | ()            |
| 0    | - rows                  | 1             |
|      | - row 0                 |               |
| 0    | - Tunnel Source Name    | Router A      |
| 0    | Tunnel Destination Name | Router D      |
| 0    | + Delay Information     | None          |
| 0    | – Operation Mode        | Compulsory    |
| 0    | Remote Client List      | []            |
| 0    | - rows                  | 1             |
|      | - row 0                 |               |
| 0    | L Client Node Name      | Sales A 🔶     |

#### **Run the Simulation**

To run the simulation for the three scenarios simultaneously:

- 1. Go to the Scenarios menu  $\Rightarrow$  Select Manage Scenarios.
- 2. Change the values under the **Results** column <collect> (or <recollect>) for the three scenarios. Keep the default value of the *Simulation Duration* (1 hour). Compare to the following figure.

| 🛞 Ma   | nage Scenarios                         |                    |                     |                 |            | ×        |
|--------|----------------------------------------|--------------------|---------------------|-----------------|------------|----------|
| Projec | Name: xxxxx_VPN                        |                    |                     |                 |            |          |
| #      | Scenario Name                          | Saved              | Results             | Sim Duration    | Time Units | <b>A</b> |
| 1      | NoFirewall                             | saved              | <collect></collect> | 1.0             | hour(s)    |          |
| 2      | Firewall                               | saved              | <collect></collect> | 1.0             | hour(s)    |          |
| 3      | Firewall_VPN                           | saved              | <collect></collect> | 1.0             | hour(s)    |          |
|        |                                        |                    |                     |                 |            |          |
|        |                                        |                    |                     |                 |            |          |
|        |                                        |                    |                     |                 |            |          |
|        |                                        |                    |                     |                 |            |          |
|        |                                        |                    |                     |                 |            |          |
|        |                                        |                    |                     |                 |            |          |
|        |                                        |                    |                     |                 |            |          |
|        |                                        |                    |                     |                 |            |          |
|        |                                        |                    |                     |                 |            |          |
|        |                                        |                    |                     |                 |            | 7        |
| F      | elp <u>D</u> elete Discard <u>R</u> es | ults <u>C</u> olle | ct Results          | C <u>a</u> ncel | <u> </u>   |          |

- 3. Click OK.
- 4. After the simulation complete the 3 runs, one for each scenario, click **Close**.

#### **View Results**

To view and analyze the results:

- 1. Select **Compare Results** from the **Results** menu.
- 2. Expand the **Sales A** hierarchy  $\Rightarrow$  Expand the **Client DB** hierarchy  $\Rightarrow$  Select the **Traffic Received** statistic.
- 3. Change the drop-down menu in the middle-lower part of the **Compare Results** dialogue box from **As Is** to **time\_average** as shown.

| Compare Results                                                                                                    | × |
|----------------------------------------------------------------------------------------------------|---|
| Collected by: Discrete Event Simulation                                                                                                    |   |
| Displayed Statistics Global Statistics DB Query HTTP Object Statistics Sales A Client DB Traffic Received (bytes/sec) <sales (light)="" access="" b<="" client="" d:="" database="" http="" person="" sales="" th=""><th></th></sales> |   |
| Statistics Overlaid 🗾 time_average                                                                                                    | ī |
| □ Preview Unselect Add Show Close                                                                                                    |   |

4. Press **Show** and the resulted graph should resemble the following one:

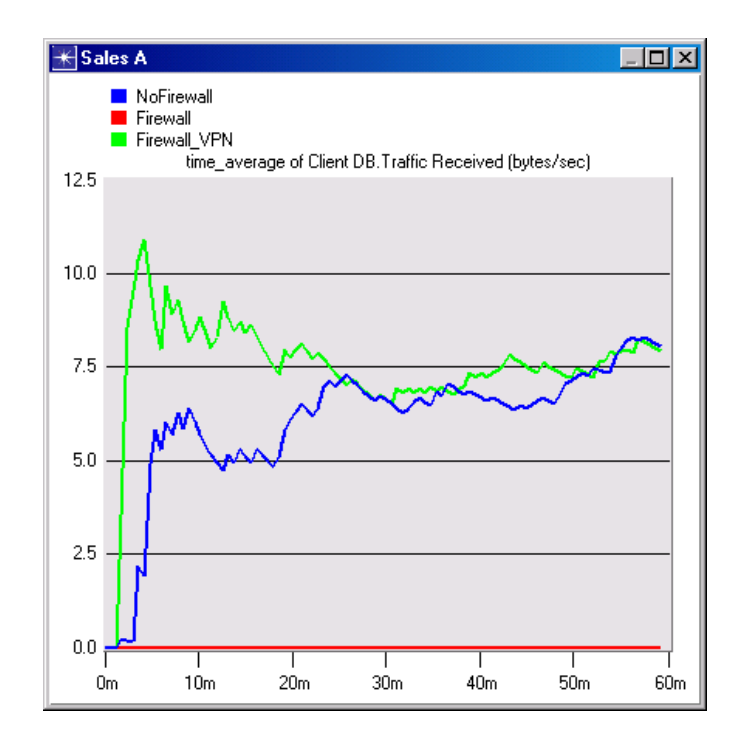

5. Create a graph similar to the previous one but for Sales B:

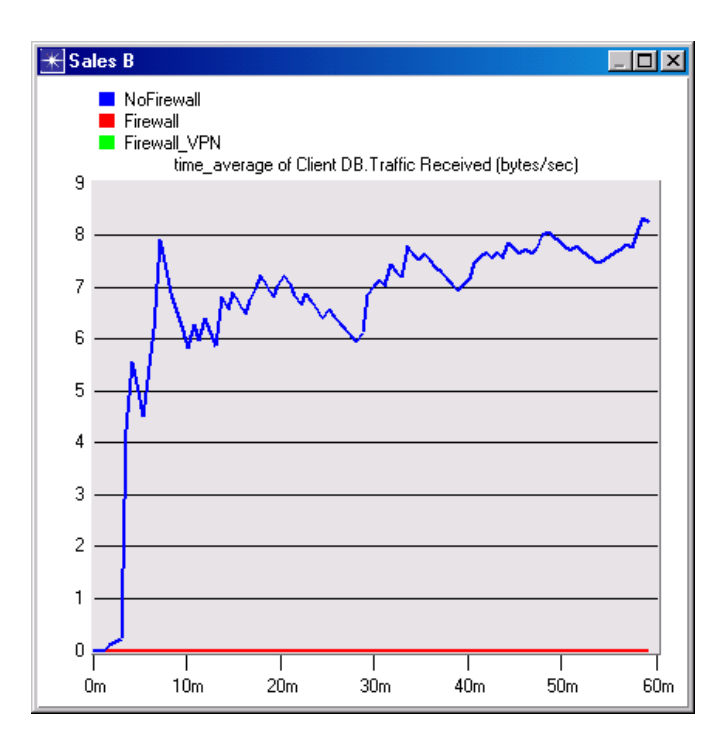

6. Create two graphs similar to the previous ones to depict the Traffic Received by the **Client HTTP** for **Sales A** and **Sales B**.

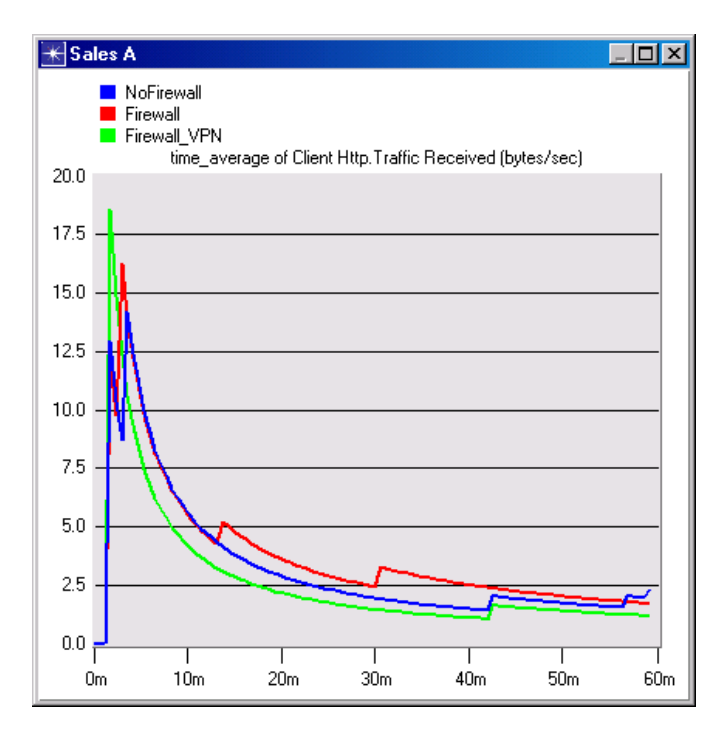

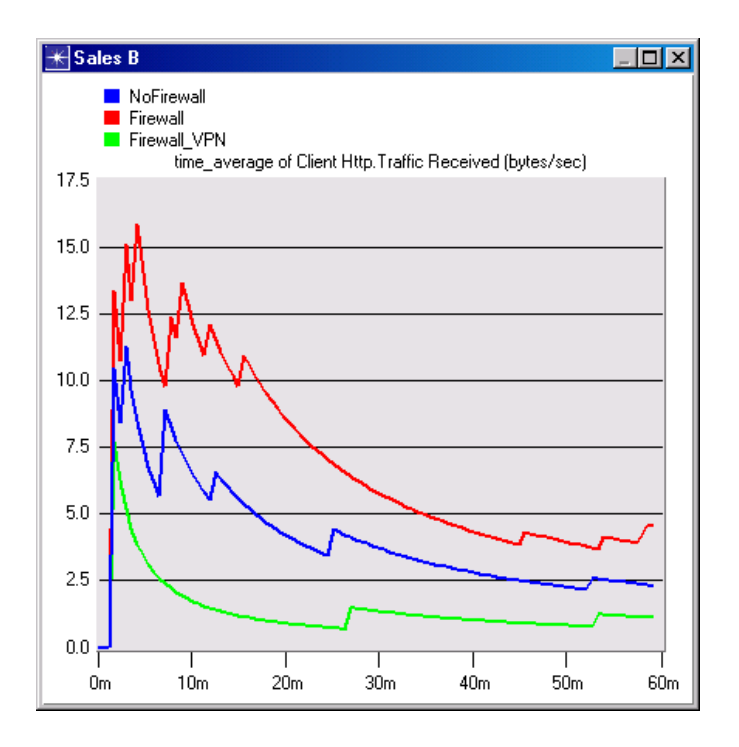

## Hints

## Questions

- **1)** From the obtained graphs explain the effect of the firewall as well as the configured VPN on the database traffic requested by Sales A and Sales B.
- 2) Compare the graphs that show the received HTTP traffic with those that show the received Database traffic.
- 3) Generate and analyze the graph(s) that show the effect of the firewall as well as the configured VPN on the response time (delay) of the HTTP pages and Database queries.
- 4) Configure the firewall and create the necessary VPNs so that only the two sales sites, Sales A and Sales B, are allowed to browse the web sites stored in the Server.

## Lab Report

Prepare a report that includes the answer to the above questions as well as the graphs you generated from the simulation scenarios. Discuss the results you obtained and compare these results with your expectations. Mention any anomalies or unexplained behaviors.